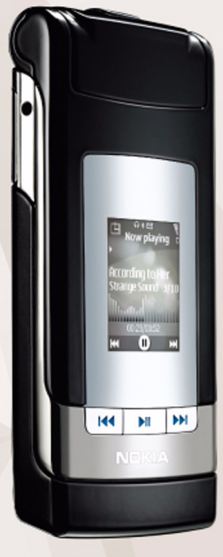

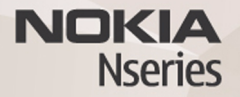

# Settings wizard 2.0

Nokia N76-1

© 2007 Nokia. Semua hak dilindungi undang-undang.

Nokia, Nokia Connecting People, Nseries, dan N76 adalah merek dagang atau merek dagang terdaftar dari Nokia Corporation. Produk dan nama perusahaan lain yang disebutkan di sini adalah merek dagang atau nama dagang dari masingmasing pemilik.

Nokia menerapkan kebijakan pengembangan yang berkesinambungan. Oleh karena itu, Nokia berhak melakukan perubahan dan perbaikan atas produk yang diuraikan dalam buku petunjuk ini tanpa pemberitahuan sebelumnya. SEJAUH YANG DIPERBOLEHKAN OLEH PERATURAN HUKUM YANG BERLAKU, DALAM KEADAAN APA PUN NOKIA ATAU PEMBERI LISENSINYA TIDAK BERTANGGUNG JAWAB ATAS HILANGNYA DATA ATAU PENGHASILAN ATAU KERUGIAN KHUSUS, KEBETULAN, SEBAGAI AKIBAT DARINYA ATAU TIDAK LANGSUNG APA PUN PENYEBABNYA.

ISI DOKUMEN INI DIBERIKAN SECARA "APA ADANYA". KECUALI JIKA DITENTUKAN LAIN DALAM PERATURAN HUKUM YANG BERLAKU, TIDAK ADA JAMINAN APA PUN, BAIK YANG TERSURAT MAUPUN TERSIRAT, TERMASUK, NAMUN TIDAK TERBATAS PADA, JAMINAN TERSIRAT MENGENAI KEADAAN YANG DAPAT DIPERJUALBELIKAN DAN KESESUAIAN UNTUK TUJUAN TERTENTU, YANG DIBUAT SEHUBUNGAN DENGAN AKURASI DAN KEHANDALAN ATAU ISI DOKUMEN INI. NOKIA BERHAK MENGUBAH DOKUMEN INI ATAU MENARIKNYA SETIAP SAAT TANPA PEMBERITAHUAN TERLEBIH DAHULU.

Ketersediaan produk dan aplikasi tertentu dan layanan untuk produk tersebut mungkin berbeda-beda menurut wilayah. Silakan tanyakan kepada penyalur Nokia Anda untuk memperoleh informasi lengkap serta ketersediaan pilihan bahasa. Sebagian pengoperasian dan fitur tergantung pada kartu SIM dan/atau jaringan, MMS, atau tergantung pada kompatibilitas perangkat dan format konten yang didukung. Sebagian layanan dapat dikenakan biaya tambahan.

Untuk informasi penting lain tentang perangkat Anda, lihat buku petunjuk.

### Setting wizard

#### Tekan Sy, dan pilih Peralatan > Utilitas > Sett. wizard.

Setting wizard mengkonfigurasi perangkat Anda untuk pengaturan operator jaringan, e-mail, push to talk, dan pengaturan berbagi video berdasarkan informasi operator jaringan Anda.

Berbagai pengaturan yang tersedia dalam **Setting wizard** tergantung fitur-fitur pada perangkat, kartu SIM, operator selular, dan ketersediaan data pada database setting wizard dalam memori perangkat.

Untuk menggunakan layanan ini, Anda mungkin harus menghubungi operator selular untuk mengaktifkan sambungan data atau layanan lainnya.

Ketika pertama kali menggunakan aplikasi ini, Anda akan dipandu dalam pengaturan konfigurasi. Untuk memulai wizard, pilih **Mulai**. Untuk membatalkan pengoperasian, pilih **Keluar**.

Jika Anda tidak memasukkan kartu SIM, Anda akan diminta untuk memilih negara asal operator selular jaringan Anda serta operator selular jaringan. Jika negara atau operator selular jaringan yang ditawarkan oleh wizard tidak sesuai, pilih salah satu dari daftar. Untuk membuka tampilan utama Setting wizard setelah dilakukan pengaturan konfigurasi, pilih OK. Jika pengaturan konfigurasi tidak dilakukan sampai selesai, maka pengaturan belum ditetapkan. Setelah menutup wizard, Anda dapat mulai menggunakan semua aplikasi yang telah dikonfigurasi dalam lokasi menu masing-masing.

### Pengaturan e-mail

Ketika Anda memilih untuk menambahkan atau mengaktifkan kotak pesan yang ada, **Setting wizard** akan menanyakan alamat e-mail. nama kotak pesan, nama pengguna serta sandinya.

Jika operator selular e-mail yang Anda masukkan tidak dikenal, wizard akan meminta Anda menetapkan jenis kotak pesan serta server e-mail masuk dan keluar. Untuk informasi lebih lanjut, hubungi operator selular Anda.

Untuk mulai menggunakan kotak pesan baru setelah memasukkan informasi yang diperlukan, pilih Ya, atau pilih Tidak untuk kembali ke tampilan utama Setting wizard.

## Pengaturan operator selular jaringan

Ketika Anda memilih untuk mengkonfigurasi pengaturan operator selular jaringan, seperti pengaturan MMS dan WAP, **Setting wizard** akan meminta Anda untuk memilih pengaturan yang tersedia, lalu pilih **OK**.

### Pengaturan push to talk

Pilihan ini hanya tersedia jika Anda memiliki aplikasinya terinstal di perangkat Anda, dan Anda telah berlangganan layanan ini.

Ketika Anda memilih untuk mengkonfigurasi pengaturan push to talk (PTT) (layanan jaringan), **Setting wizard** akan meminta Anda untuk memberikan: Nama panggilan, nama pengguna, dan sandi PTT.

### Pengaturan video sharing

Pilihan ini hanya tersedia jika Anda memiliki aplikasinya terinstal di perangkat Anda, dan Anda telah berlangganan layanan ini.

Agar dapat membuat panggilan video, Anda harus memiliki kartu USIM dan berada dalam jangkauan jaringan UMTS.

Ketika Anda memilih untuk mengkonfigurasi pengaturan video sharing (layanan jaringan), **Setting wizard** akan meminta Anda untuk memasukkan alamat, nama pengguna dan sandi video sharing, nama proxy video sharing, dan sandi; kemudian pilih **OK**.

Setelah membuat pengaturan video sharing, **Setting** wizard akan menanyakan apakah Anda ingin menambahkan alamat video sharing ke salah satu kontak. Pilih **Ya** atau **Tidak**.

### Informasi lebih lanjut

Jika Anda mengalami masalah dengan Setting wizard, kunjungi situs Web pengaturan telepon Nokia di www.nokia-asia.com/phonesettings.